## PROGRAMA DE AYUDAS A PROYECTOS INDUSTRIALES EN EL SECTOR AGROALIMENTARIO DENTRO DEL PERTE AGROALIMENTARIO EN EL MARCO DEL PRTR EN EL AÑO 2024

INSTRUCCIONES PARA CUMPLIMENTAR EL CALENDARIO DE EJECUCIÓN PARA CADA PROYECTO EN EL PROCESO DE SOLICITUD

<u>Línea de Investigación, Desarrollo e Innovación</u> <u>Línea de Innovación en Sostenibilidad y Eficiencia Energética</u> <u>Línea de Inversión PYME</u>

#### CONTROL DE EDICIONES

| Nº Edición | Fecha entrada vigor | Motivo                             |
|------------|---------------------|------------------------------------|
| REV 1      | 08/2024             | Convocatoria Eje 1 PERTE AGRO 2024 |

# Índice

| Introducción                                      | 4        |
|---------------------------------------------------|----------|
| Instrucciones                                     | 4        |
| 1 Descarga                                        | <u>Д</u> |
| 2. Eormato del libro                              | <br>5    |
| 3. Cumplimentación del calendario                 | ت        |
| 2.1 Hois "Dates Proveste"                         | J<br>г   |
| 3.1. Hoja Datos_Proyecto                          |          |
| 3.2. Hoja Descr. Inversiones o Descr. Actividades | 6        |
| 3.3. Hoja "Ejecución"                             | 7        |

# Introducción

Durante el proceso de solicitud de financiación bajo el PROGRAMA DE AYUDAS A PROYECTOS INDUSTRIALES EN EL SECTOR AGROALIMENTARIO DENTRO DEL PERTE AGROALIMENTARIO EN EL MARCO DEL PRTR EN EL AÑO 2024, deberá adjuntar un documento en formato Excel (*.xls ó .xlsx*) en el que se habrá detallado el calendario del proyecto.

Para facilitar la elaboración de dicho calendario y con el objeto de mantener un formato homogéneo, el calendario deberá cumplimentarse de acuerdo con las siguientes instrucciones.

Una vez cumplimentado y comprobada la coherencia de la información, el calendario deberá ser adjuntado a la solicitud en formato Excel (*.xls ó .xlsx*).

# Instrucciones

## 1. Descarga

Descargue el archivo de Excel correspondiente a su proyecto desde el Portal de Ayudas, accesible desde el siguiente enlace:

https://www.mintur.gob.es/PortalAyudas/PERTE-AGRO2/Paginas/Index.aspx

Los archivos disponibles son:

- "Modelo del calendario de ejecución para la línea I+D+i" para proyectos en la línea de investigación, desarrollo e innovación;
- "Modelo del calendario de ejecución para la línea de Innovación en Sostenibilidad y Eficiencia Energética" para proyectos en la línea de ayudas de innovación en sostenibilidad y eficiencia energética;
- "Modelo del calendario de ejecución para la línea de inversión en PYME" para proyectos en la línea de inversión PYME;

Deberá descargar el calendario que se adapte a la línea en la que se enmarque su proyecto.

Guarde el archivo para poder trabajar cómodamente y ábralo para empezar a introducir la información de la previsión de ejecución.

## 2. Formato del libro

En el libro descargado verá que hay varias hojas con los siguientes nombres:

- Portada
- Datos\_Proyecto
- Descr. Inversiones / Actividades
- Ejecución

Verá asimismo que las hojas están <u>parcialmente protegidas</u>, por lo que algunas celdas no podrán modificarse. Las celdas bloqueadas corresponden <u>exclusivamente a celdas que no necesitan ser</u> <u>modificadas por el solicitante</u>. Toda la información aportada por el solicitante debe ir cumplimentada en las celdas que no están bloqueadas.

Podrá, no obstante, modificar el ancho y alto de las filas y las columnas según lo necesite.

## 3. Cumplimentación del calendario

A continuación, se indica detalladamente cómo debe cumplimentarse la información en cada una de las hojas del libro.

#### 3.1. Hoja "Datos\_Proyecto"

Se indicarán en esta hoja los datos de la empresa solicitante (nombre, NIF), el título del proyecto y el presupuesto total en euros. Todos estos datos se introducirán <u>manualmente</u>.

Una vez cumplimentada toda la información del libro, se mostrará en la celda "Fecha de fin de ejecución de las actuaciones" la fecha prevista de fin del proyecto (último desembolso).

| Nombre de la entidad: |  |
|-----------------------|--|
| NIF de la entidad:    |  |

| Título del proyecto              |            |
|----------------------------------|------------|
| Presupuesto Proyecto (Euros)     |            |
| Fecha de fin de ejecución de las | 00/01/1900 |
| actuaciones                      | 00/01/1900 |

## 3.2. Hoja "Descr. Inversiones" o "Descr. Actividades"

Esta hoja es diferente para cada línea de actuación, por lo que es importante que seleccione correctamente el formulario que corresponde a su proyecto.

**Para proyectos en la línea de Investigación, Desarrollo e Innovación,** deberán enumerarse y describirse cada una de las actividades que componen el proyecto. Para ello, podrá seleccionar del desplegable en la columna B, la codificación de las actividades:

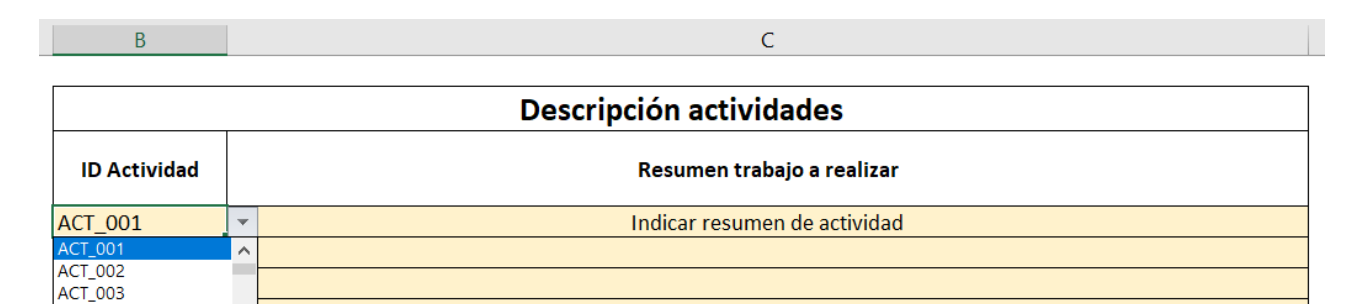

En "Resumen trabajo a realizar" deberá indicar el resumen de la actividad concreta.

ACT\_004 ACT\_005 ACT\_006 ACT\_007 ACT\_008

RECUERDE QUE: la codificación de las actividades en el calendario debe ser la misma que en el libro de presupuesto.

<u>Para los proyectos de la línea de Innovación en Sostenibilidad y Eficiencia Energética</u> deberá identificar en la columna B cada una de las inversiones, codificando según el tipo de inversión. Para facilitar la selección, podrá elegir del desplegable que se abre en las celdas de la columna.

| В    | С                                                                                                    |  |  |  |  |  |  |  |  |  |
|------|----------------------------------------------------------------------------------------------------|--|--|--|--|--|--|--|--|--|
|      |                                                                                                    |  |  |  |  |  |  |  |  |  |
|      | Descripción inversiones (leyenda)                                                                                                    |  |  |  |  |  |  |  |  |  |
| Ave  | Aparatos y equipos: Adquisición de activos fijos materiales vinculados directamente a la producción y a los objetivos del proyecto.                                                                                                    |  |  |  |  |  |  |  |  |  |
| Aye  | Quedan excluidos los elementos de transporte exterior.                                                                                                    |  |  |  |  |  |  |  |  |  |
|      | Edificación e instalaciones: Inversiones materiales para la adecuación de naves industriales existentes, así como de sus instalaciones                                                                                                    |  |  |  |  |  |  |  |  |  |
|      | y equipos no vinculados directamente al proceso productivo.                                                                                                    |  |  |  |  |  |  |  |  |  |
| Eyl  | Eyl_EERR: Se incluirán con esta etiqueta las inversiones correspondientes a líneas de generación de energía eléctrica procedente de                                                                                                    |  |  |  |  |  |  |  |  |  |
|      | fuentes renovables que los productores industriales implanten en sus instalaciones para su autoconsumo y que sólo podrán                                                                                                    |  |  |  |  |  |  |  |  |  |
|      | consistir en instalaciones de generación de electricidad renovable con tecnología fotovoltaica y/o eólica.                                                                                                    |  |  |  |  |  |  |  |  |  |
| Ainm | Activos inmateriales: Inversiones en activos vinculados a la transferencia de tecnología mediante la adquisición de derechos de                                                                                                    |  |  |  |  |  |  |  |  |  |
| Ainm | patentes, licencias, «know-how» o conocimientos técnicos no patentados.                                                                                                    |  |  |  |  |  |  |  |  |  |
|      | Colaboraciones externas: Colaboraciones externas passearias para el diseño y/o rediseño do procesos directamento vinsulados con                                                                                                    |  |  |  |  |  |  |  |  |  |
| CE.  | Colaboraciones externas. Colaboraciones externas necesarias para el diseño y/o rediseño de procesos directamente vinculados con<br>La lavarianza viguedas a la partecisión del macina partecisaria el al inseño y/o rediseño de procesos directamente vinculados con |  |  |  |  |  |  |  |  |  |
| CE I | as inversiones vinculadas a la protección de medio ambiente o al incremento del niver de enciencia energenca, queda expresamente<br>avoluida cualquiar forma de ingeniería civil o consultoría esociada a la gestión y tramitación de la figueriación solicitada     |  |  |  |  |  |  |  |  |  |
|      | exclude cualquier forma de ingenieria con o consultoria asociada a la gestión y tranitación de la manetación solicitada.                                                                                                    |  |  |  |  |  |  |  |  |  |

| ID Inversión |        | Resumen trabajo a realizar |
|--------------|--------|----------------------------|
| AyE_1        | -      | Detallar inversión         |
| AyE_1        | ^      |                            |
| AyE_2        |        |                            |
| AyE_3        |        |                            |
| AyE_4        |        |                            |
| AyE_5        |        |                            |
| AyE_6        |        |                            |
| AyE_7        |        |                            |
| AyE_8        | $\sim$ |                            |

En la parte superior tiene una explicación de los tipos de inversiones elegibles por línea de actuación.

En las celdas de la columna C deberá describir cada una de las inversiones.

# RECUERDE QUE: las inversiones indicadas en el calendario deben coincidir con las que se imputen en la memoria y en el Excel de presupuesto.

<u>Para los proyectos de la línea de Inversión PYME</u> deberá identificar en la columna B cada una de las inversiones, codificando según el tipo de inversión. Para facilitar la selección, podrá elegir del desplegable que se abre en las celdas de la columna.

| В    | С                                                                                                    |
|------|----------------------------------------------------------------------------------------------------|
|      |                                                                                                    |
|      | Descripción inversiones (leyenda)                                                                                               |
| ۸. E | Aparatos y equipos: Adquisición de activos fijos materiales vinculados directamente a la producción y a los objetivos del       |
| Ayc  | proyecto. Quedan excluidos los elementos de transporte exterior.                                                                |
|      | Edificación e instalaciones: Inversiones materiales para la adecuación de naves industriales existentes, así como de sus        |
|      | instalaciones y equipos no vinculados directamente al proceso productivo.                                                       |
| Eyl  | Eyl_EERR: Se incluirán con esta codificación las inversiones correspondientes a líneas de generación de energía eléctrica       |
|      | procedente de fuentes renovables que los productores industriales implanten en sus instalaciones para su autoconsumo y que      |
|      | sólo podrán consistir en instalaciones de generación de electricidad renovable con tecnología fotovoltaica y/o eólica.          |
| A !  | Activos inmateriales: Inversiones en activos vinculados a la transferencia de tecnología mediante la adquisición de derechos de |
| Ainm | patentes, licencias, «know-how» o conocimientos técnicos no patentados.                                                         |

| ID Inversión | n Resumen trabajo a realizar |                    |  |  |  |  |  |  |
|--------------|------------------------------|--------------------|--|--|--|--|--|--|
| AyE_1        | -                            | Detallar inversión |  |  |  |  |  |  |
| AyE_1        | ^                            |                    |  |  |  |  |  |  |
| AyE_2        |                              |                    |  |  |  |  |  |  |
| AyE_3        |                              |                    |  |  |  |  |  |  |
| AyE_4        |                              |                    |  |  |  |  |  |  |
| AyE_5        |                              |                    |  |  |  |  |  |  |
| AyE_6        |                              |                    |  |  |  |  |  |  |
| AyE_7        |                              |                    |  |  |  |  |  |  |
| AyE_8        | $\sim$                       |                    |  |  |  |  |  |  |

En la parte superior tiene una explicación de los tipos de inversiones elegibles por línea de actuación.

En las celdas de la columna C deberá describir cada una de las inversiones.

RECUERDE QUE: las inversiones indicadas en el calendario deben coincidir con las que se imputen en la memoria y en el Excel de presupuesto.

#### 3.3. "Ejecución"

La hoja "Ejecución" debe reflejar la evolución de la ejecución de las actuaciones en el proyecto.

En la parte izquierda de la hoja deberá rellenar las celdas en amarillo. Automáticamente, se irá generando un diagrama en la parte derecha de la hoja, que no podrá modificar.

La manera de cumplimentarlo es la misma para cada tipo de proyecto.

#### CRONOGRAMA DE EJECUCIÓN DE ACTIVIDADES

F

D

E

| Actividad      | Fecha inicio | Fecha fin  | Duración<br>(días) | Progreso<br>temporal | 10/01/2024 | 09/02/2024 | 10/03/2024 | 09/04/2024 | 09/05/2024 | 08/06/2024 | 08/07/2024 | 07/08/2024 | 06/09/2024 | 06/10/2024 | 05/11/2024 | 05/12/2024 | 04/01/2025 | 03/02/2025 | 05/03/2025 | 04/04/2025 | 04/05/2025 | 03/06/2025 | 23/06/2025 |  |
|----------------|--------------|------------|--------------------|----------------------|------------|------------|------------|------------|------------|------------|------------|------------|------------|------------|------------|------------|------------|------------|------------|------------|------------|------------|------------|--|
| TOTALES        | 10/01/2024   | 23/06/2025 | 530,00             |                      |            |            |            |            |            |            |            |            |            |            |            |            |            |            |            |            |            |            |            |  |
| AyE_1          | 10/01/2024   | 22/07/2024 | 194,00             |                      |            |            |            |            |            |            |            |            |            |            |            |            |            |            |            |            |            |            |            |  |
| EyI_1          | 19/05/2024   | 19/11/2024 | 184,00             |                      |            |            |            |            |            |            |            |            |            |            |            |            |            |            |            |            |            |            |            |  |
| EyI_EERR_1     | 15/10/2024   | 31/01/2025 | 108,00             |                      |            |            |            |            |            |            |            |            |            |            |            |            |            |            |            |            |            |            |            |  |
| Ainm_1         | 21/11/2024   | 23/06/2025 | 214,00             |                      |            |            |            |            |            |            |            |            |            |            |            |            |            |            |            |            |            |            |            |  |
|                | -            |            | 0,00               |                      |            |            |            |            |            |            |            |            |            |            |            |            |            |            |            |            |            |            |            |  |
| AyE_1          | ^            |            | 0,00               |                      |            |            |            |            |            |            |            |            |            |            |            |            |            |            |            |            |            |            |            |  |
| AyE_2<br>AvE_3 |              |            | 0,00               |                      |            |            |            |            |            |            |            |            |            |            |            |            |            |            |            |            |            |            |            |  |
| AyE_4          |              |            | 0,00               |                      |            |            |            |            |            |            |            |            |            |            |            |            |            |            |            |            |            |            |            |  |
| AyE_5          |              |            | 0,00               |                      |            |            |            |            |            |            |            |            |            |            |            |            |            |            |            |            |            |            |            |  |
| AyE_7          |              |            | 0,00               |                      |            |            |            |            |            |            |            |            |            |            |            |            |            |            |            |            |            |            |            |  |
| AyE_8          | ~            |            | 0,00               |                      |            |            |            |            |            |            |            |            |            |            |            |            |            |            |            |            |            |            |            |  |
|                |              |            |                    |                      |            |            |            |            |            |            |            |            |            |            |            |            |            |            |            |            |            |            |            |  |

NOTA: Las actuaciones se deben ejecutar hasta el 30 de junio de 2026 (incluido)

- Actividad: deberán corresponderse con las de la hoja "Descr. Actividades" o "Descr. Inversiones". Para facilitar la selección, podrá elegir del desplegable que se abre en las celdas de la columna D las codificaciones empleadas previamente:
  - Para la línea de Investigación, Desarrollo e Innovación: ACT nº de actividad.
  - Para la línea de Innovación en Sostenibilidad y Eficiencia Energética: AyE\_nº, EyI\_ERR\_nº, Ainm\_nº y CE\_nº.
  - Para la línea de inversión en PYME: AyE\_nº, EyI\_nº, EyI\_EERR\_nº y Ainm\_nº.
  - Fecha inicio: se refiere a la fecha en la que se iniciará la actividad correspondiente;
- Fecha fin: se refiere a la fecha en la que finalizará la actividad correspondiente.

Deberá rellenar esta información para todas las actividades o inversiones que componen el proyecto.

Una vez finalizado, compruebe que la fecha de fin de ejecución de las actuaciones que se refleja en la hoja "Datos\_Proyecto" se corresponde con la fecha fin del proyecto.

#### Una vez cumplimentada la información, guarde el archivo.